## INSTRUKCJA OBŁUGI TERMINALA

VeriFone VX 675

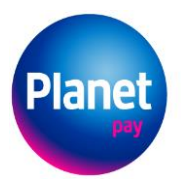

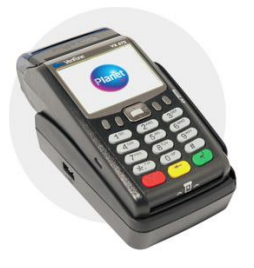

## PRZEBIEG TRANSAKCJI

|   | Planet Pay          |
|---|---------------------|
| 1 | Transakcja domyślna |
| 2 | Transakcje          |
| 3 | Administracja       |
| 4 | Serwis              |

Wybierz opcję **1** Transakcja domyślna z menu wyświetlanego na terminalu (wybierając 1 na klawiaturze lub korzystając ze strzałek).

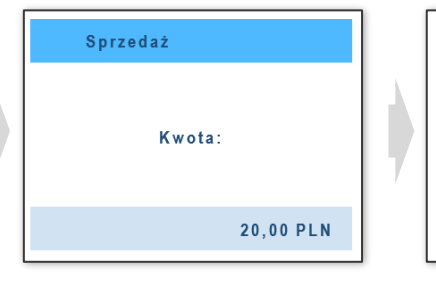

Wprowadź **kwotę** transakcji i zatwierdź **zielonym** przyciskiem.

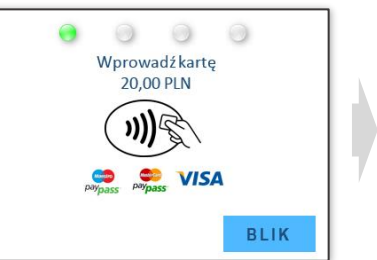

Wybierz opcję BLIK

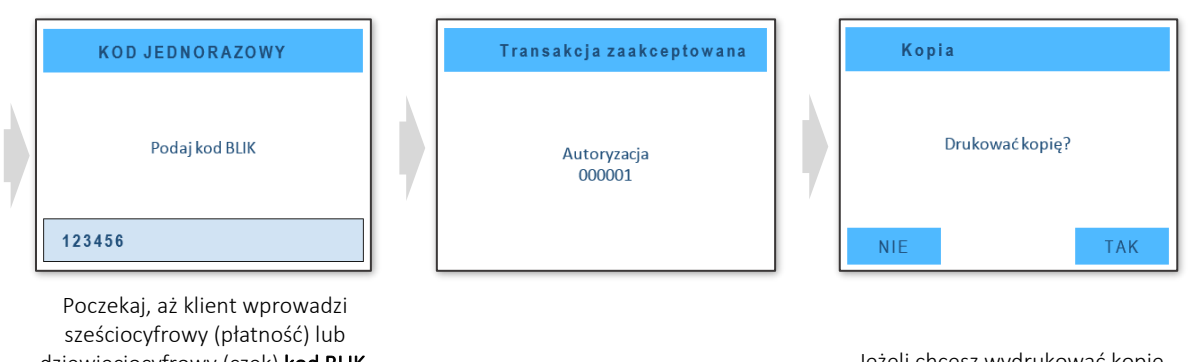

sześciocyfrowy (płatność) lub dziewięciocyfrowy (czek) **kod BLIK**. Pamiętaj, że numer czeku klient może odczytać zarówno z telefonu, jak i innego nośnika, np. kartki. Poproś klienta o zatwierdzenie **zielonym** przyciskiem.

Na ekranie pojawi się komunikat poprawnej autoryzacji transakcji.

Jeżeli chcesz wydrukować kopię potwierdzenia transakcji sprzedaży, wybierz TAK. Jeżeli nie chcesz drukować kopii, wybierz NIE.

Planet Pay Sp. z o.o. ul. Jutrzenki 139, 02-231 Warszawa www.planetpay.pl